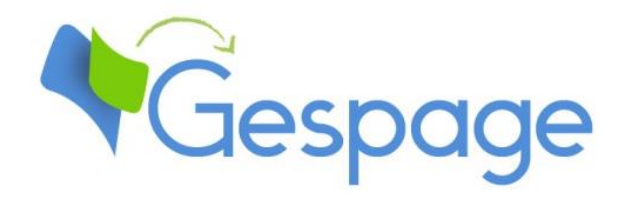

# Gespage eTerminal

## Xerox

Manual

### Table of contents

| 1. | Introdu                         | uction                                               | 5  |
|----|---------------------------------|------------------------------------------------------|----|
|    | 1.1 Co                          | ompatibility                                         | 6  |
| 2. | Configu                         | uration                                              | 7  |
|    | 2.1 e                           | Terminal configuration                               | 7  |
|    | 2.1.1                           | Gespage general configuration                        | 7  |
|    | 2.1.1                           | 1 Global parameters                                  | 7  |
|    | 2.1.1                           | 2 Licences                                           | 7  |
|    | 2.1.1                           |                                                      | 8  |
|    | 2.1.2                           | General configuration of the eTerminals              | 8  |
|    | 2.1.2                           | 2.1 General parameters                               | 8  |
|    | 2.1.3                           | Application settings                                 | 10 |
|    | 2.1.4                           | Configuration of an eTerminal                        | 10 |
|    | 2.1.4                           | I.1 eTerminal general parameters                     | 11 |
|    | 2.1.4                           | I.2 Access and accounting                            | 13 |
|    | 2.1.4                           | I.3 Advanced parameters                              | 15 |
|    | 2.1.5                           | eTerminal configuration install settings             | 15 |
|    | 2.1.6                           | Checking and configuration                           | 16 |
|    | 2.1.6                           | 5.1 Configuration on VersaLink range                 | 17 |
|    | 2.1.6                           | 5.2 Configuration on Altalink range                  | 25 |
|    | 2.1.7                           | Installation of a card reader                        | 30 |
|    | 2.1.7                           | 7.1 Card reader configuration on Xerox Altalink      | 30 |
|    | 2.1.7                           | 2.2 Card reader configuration on Xerox Versalink     | 30 |
|    | 2.1.8                           | Scan to email configuration                          | 32 |
|    | 2.1.8                           | Scan to mail configuration on Altalink               | 32 |
|    | 2.1.8                           | Scan to mail configuration on Versalink              | 32 |
|    | 2.1.9                           | Setting up access rights                             | 34 |
|    | 2.1.9                           | 0.1 LDAP configuration                               | 34 |
|    | 2.1.9                           | 0.2 Access rights configuration on the MFP           | 36 |
| 3. | Use                             |                                                      | 45 |
|    | 3.1 E>                          | xamples of user menus                                | 45 |
|    | 3.1.1                           | User login                                           | 45 |
|    | 3.1.2                           | Print release                                        | 48 |
| 3. | Use<br>3.1 Ex<br>3.1.1<br>3.1.2 | xamples of user menus<br>User login<br>Print release |    |

# 1. Introduction

Xerox eTerminal is a Gespage software module dedicated to Xerox MFPs. This module uses the integrated touchscreen of the MFP.

This module enables an authentication at the MFP to provide the following functions:

selection of the documents to print Modification of the job properties in accordance with the printing policy (print in B&W, in duplex or change in

Print2me secured print with user authentication (by

login / password, print code, card) and user-friendly

- the printing policy (print in B&W, in duplex or change in the number of copies).
- Scan by email or to a home directory.
- Payment and accounting of prints, copies and scans in Gespage.
- Access rights to copy, print (B&W, colour) and functions.
- Management and configuration of the terminal from a user-friendly Web interface.

### **1.1 Compatibility**

Gespage eTerminal is compatible with all Xerox MFPs fitted with a touchscreen, from EIP v2.0 versions.

For detailed information about supported models, it is recommended to consult CartadisDB.

The card readers that can be connected are Cartadis card readers such as TCM3 or TCM4.

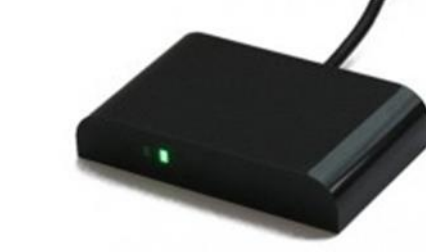

| 0                   | Gespage |
|---------------------|---------|
| LOG IN<br>User name |         |
| Password            | ~ "     |

-

# 2. Configuration

### 2.1 eTerminal configuration

#### 2.1.1 Gespage general configuration

#### 2.1.1.1 Global parameters

Gespage server address (IP or name) has to be checked in the global parameters of the server (*Server/Global Parameters*) to get a correct remote configuration of the Xerox eTerminal.

| espage server             |              |
|---------------------------|--------------|
| Address of Gespage server | 10.0.100.109 |
| Port (secured)            | 7181         |

#### 2.1.1.2 Licences

Make sure that the required licences are available. Information about your Gespage server and the licences bought are available from *Server / Support / Licence*.

An eTerminal can be installed only if you have the Xerox eTerminal licence associated or if your server is in demo mode.

| License                                                                                                    |                                   |         |              |                   |  |  |
|----------------------------------------------------------------------------------------------------|-----------------------------------|---------|--------------|-------------------|--|--|
| Signature     9COC87CR       Mode     Active (under maintenance)       Maintenance end date     30 nov. 2023       Qty of printers     100       Dty of physical printers     1 |                                   |         |              |                   |  |  |
|                                                                                                    |                                   |         |              | Number of devices |  |  |
| Terminals                                                                                                    | Mode                              | Details | Date         | Number of devices |  |  |
| Terminals<br>eTerminal Xerox                                                                                                    | Mode<br>Active (under maintenance | Details | 30 nov. 2023 | 2                 |  |  |

To save a new licence, you need to upload and validate it after purchase.

#### 2.1.1.3 Network flows

Xerox eTerminal communicates to Gespage service on TCP ports 7180/7181. Gespage communicates to the Xerox eTerminal using SNMP UDP port 161 (for push configuration).

#### 2.1.2 General configuration of the eTerminals

In the screen of Xerox eTerminals general configuration, set up the parameters to be applied to all Xerox eTerminals on the site.

The type of authorized login and the card association method are among these parameters.

#### 2.1.2.1 General parameters

Xerox general parameters are available from the menu *Terminals / General configuration / eTerminal / Xerox*.

| Authentication method used with Cartadis terminal |                                                                          |  |  |
|---------------------------------------------------|--------------------------------------------------------------------------|--|--|
| For a keyboard login                              | Input of account and password 🗸                                          |  |  |
| Xerox card association parameters                 |                                                                          |  |  |
| Association card ID to user                       | <ul> <li>Done by the users</li> <li>Done by the administrator</li> </ul> |  |  |
| User session parameters                           |                                                                          |  |  |
| Device locale                                     | en 🔻                                                                     |  |  |
| Allow pending jobs auto selection                 |                                                                          |  |  |

#### Authentication method used with Cartadis terminals

#### For a keyboard login

Parameter used to enter the user login on the keyboard.

- 1. Input of Gespage account only: The user will only enter his Gespage login.
- 2. Input of account and password The user will enter his Gespage login and hispassword.
- **3.** Input of the print code The user will enter his print code.

#### Xerox card association parameters

#### Association card ID to user

At the first user's card use and if the card number is not known by Gespage, a method of association of the card must be defined. It enables the user's card number to be stored in the Gespage account. This association only applies at the first card swipe.

#### 1. Done by the users

When a user will use an unknown card, he will have the possibility of authenticating by the keyboard at the login screen. The self-association of the card will be required only once during the card life time.

#### 2. Done by the administrator

All the card numbers of the users have to first be configured in Gespage. The initialization can be carried out by the administrator or the LDAP synchronization mechanism.

#### User session parameters

#### Device locale

Setting of the language used for the authentication application on the Xerox MFP.

#### Allow pending jobs auto selection

This parameter enables all pending prints to be automatically selected during login.

#### 2.1.3 Application settings

Before configuring the MFP, the printer matching your MFP must first be configured on your Gespage server.

When configuring your MFP via the Web interface, it is recommended to check that the MFP is not turned off or on standby and that nobody is logged in on it.

The web interface of your MFP is accessible by just entering its IP address in your browser, using the ID "admin" and the password (default is "1111").

According to the range, the configuration of your MFP may be different.

#### 2.1.4 Configuration of an eTerminal

The eTerminal is created directly via the Gespage administration page under the menu *Printers / Terminals / Add terminal / Add eTerminal / Xerox*.

A pop-up is displayed asking to use the configuration of the terminal setting. When checked, a default setting is applied to create the eTerminal. This functioning mode is described § 2.1.5.

To add only one eTerminal, this box must be unchecked.

#### 2.1.4.1 eTerminal general parameters

| Access and accounting                                  | Advanced parameters                                    |
|--------------------------------------------------------|--------------------------------------------------------|
| Xerox                                                  |                                                        |
| Name                                                   |                                                        |
| Comments                                               |                                                        |
| Reader profile                                         |                                                        |
| Print inh relates                                      | Manually                                               |
| rinc job release                                       | O Automatically                                        |
| Manual releasing condition                             | O All jobs are automatically released after user login |
| Handar releasing condition                             | Jobs are released after a keyboard selection           |
| Enable Operator release                                |                                                        |
| Allow to change job properties                         | (depending on printer driver or printer version)       |
|                                                        |                                                        |
| Push application                                       |                                                        |
| Admin password                                         |                                                        |
| Enable 'My printouts' button - New UI<br>(recommended) |                                                        |
| Enable 'My printouts' button - Old Ul                  |                                                        |
| Activate Cespage Mobile button on printer              | 0                                                      |
| Reboot unit                                            |                                                        |

#### <u>Name</u>

The eTerminal name must be filled in. The name is free but 2 identical names cannot be entered.

#### <u>Comments</u>

Comment of the eTerminal in Gespage. Comments are optional.

#### Reader profile

Name of a reader profile associated with the card reader (see Gespage manual). The reader profile is an advanced parameter useful when non-standard card readers have to be connected or when the numbers of the cards stored on Gespage do not match the standard format.

#### Print configuration parameters

#### Print job release

Indicates whether printings sent to the MFP are kept as long as the user is not identified.

#### 1. Manually (Print2me function)

The user must always login to release his documents. This is the configuration to choose for getting a secured printing.

#### 2. Automatically

The documents are printed as soon as they are received if the user's credit is sufficient, they are nevertheless accounted.

#### Manual releasing condition

This parameter specifies the behaviour in the case of manual release of prints (Print2me).

#### 1. All jobs are automatically released after user login

Once the user is identified, all his printings are released from the queue.

#### 2. Jobs are released after a keyboard selection

Après l'identification de l'utilisateur, un écran indique à l'utilisateur toutes les impressions en attente et lui offre la possibilité de les débloquer ou supprimer individuellement.

#### Enable operator release

This parameter enables operator printing at the MFP. Operator printing enables documents of other users to be released for certain authorized users (executive secretary, reprographic service). To set up the operators' accesses at level of users' accounts, please refer to the Gespage manual.

#### Parameters for enabling embedded release options (available according to driver)

The following settings enable release options on the eTerminal.

### These parameters must be set in accordance with the printing policy and the default driver configuration.

These forcings at the eTerminal level indeed aim to facilitate the selection of printing options for users and avoid them to use the more complex parameters of the driver.

**ATTENTION**: The availability of forcings may depend on the driver.

#### eTerminal publish settings

#### Push application

This parameter enables authentication to be performed on the MFP when validating the page.

#### <u>Admin login</u>

Administration login of the multifunction, by default "admin"

#### Admin password

MFP administration password, by default "1111".

#### Enable "My printout" button - New UI (recommended)

The application is enabled in the new display mode. This parameter should not be checked at the same time as the button for the old UI.

#### Enable "My printout" button - Old UI

The application is enabled in the old display mode. This parameter should not be checked at the same time as the button for the new UI.

#### Activate Gespage Mobile button on printer

For guests, this setting enables the mobile print button on the eTerminal login page. It allows guests (users without a Gespage account) to enter a document code to release a document (free of charge) previously submitted by using the Gespage mobile printing features (see the Gespage manual for more details).

#### <u>Reboot unit</u>

Some parameters displayed on the multifunction require a restart to be taken into account. This button automatically restarts the copier at the end of communication between Gespage and the copier.

#### 2.1.4.2 Access and accounting

| Advanced parameters                            |
|------------------------------------------------|
|                                                |
|                                                |
|                                                |
|                                                |
| 0                                              |
|                                                |
| Xerox 🗸                                        |
|                                                |
| Standard 🗸                                     |
|                                                |
|                                                |
|                                                |
|                                                |
| right activation (Xerox RBAC) and address book |
|                                                |
| ou=gespagetest109/xerox,dc=gespage,dc=loca     |
|                                                |

#### Access to the machine

#### Force log in to copy – to scan – to fax

These parameters define if access to these functions is subject to authentication.

#### <u>Allow scan to USB – Allow print from USB</u> These settings define access to USB functions.

#### Login screen

The two following values are available:

#### Xerox

The Xerox applications menu is displayed by default. You must then click on the login button at the top right of the screen or on an application subject to authentication to log-in.

#### Gespage

The Gespage authentication page is displayed by default.

#### Accounting/Debit for MFP functions (JBA)

#### <u>Level</u>

This parameter enables the desired accounting level to be selected.

The three following values are available:

#### Standard

Copies and prints are made without limits during the user's session. If the user has reached his quota during the session, the user's account credit becomes negative at the end of the transaction.

#### Advanced (Zero stop copy)

The current session of copies automatically stop when the user account quota reaches zero. **None** 

There is no accounting applied during the transaction on copies and scans.

#### Clean JBA log at push (advanced)

This parameter should only be checked at the first application publishing if the copier was already equipped with an authentication system before Gespage application setting up.

It must be unchecked after the first push otherwise the accounting data will be deleted each time the application is published.

#### Push configuration parameters

These parameters must be enabled if the machine access parameters or the accounting parameters must be published at each validation after the edition of the eTerminal.

#### LDAP configuration settings for user access right activation (Xerox RBAC) and address book

These are links generated automatically after the first publication of the eTerminal. They facilitate the implementation of user access rights on the MFP.

| Xerox                |                      |                    |
|----------------------|----------------------|--------------------|
| Join a CMI           |                      |                    |
| Xerox standard login | screen configuration |                    |
| Title text           |                      | Welcome to Gespage |

#### <u>Join a CMI</u>

This menu allows you to associate a Cartadis CMI network card reader for MFPs that are not compatible with USB card readers.

#### Xerox standard login screen configuration

This menu allows you to modify the title and information text of the Xerox authentication page.

#### 2.1.5 eTerminal configuration install settings

The above mentioned parameters can be configured in a install settings:

| Printers Printers / C | opiers - | Terminals 👻   | Reader profiles | <ul> <li>Price profiles *</li> </ul> | Mobile print pr |
|-----------------------|----------|---------------|-----------------|--------------------------------------|-----------------|
|                       |          | List of termi | nals            |                                      |                 |
| N Edit a Xerox T      | erminal  | Add termina   | •               |                                      |                 |
|                       |          | General conf  | iguration 🕠     |                                      |                 |
| General parameters    | Access a | One Click ins | tall settings ) | Xerox eTermin                        | al              |

These install settings can be useful for installing several eTerminal with the same configuration.

In this case, just keep the box checked when creating the eTerminal:

| (erox                          |  |
|--------------------------------|--|
| Use One Click install settings |  |

#### 2.1.6 Checking and configuration

It may be necessary to check that the information published on the eTerminal has been taken into account.

Some parameters also need to be configured manually. If this is the case, the information to check is as follows:

#### **Checking links**

The connection links sent to the machine must first be checked.

They can be viewed using a tool called *reg\_client.exe*. supplied on request to your Gespage support.

| 🖳 RegistrationDeta | IForm              |                  | -          |              | ×  |
|--------------------|--------------------|------------------|------------|--------------|----|
| Registration Name: | GespageV2          |                  |            |              |    |
| native EIP         | service            |                  |            |              |    |
| 🗹 Enabled          |                    |                  |            |              |    |
| Service Url:       | http://IP_Gespage: | 7180/gespage/we  | bapp/ete   | rminal/xer(  |    |
| Description Url:   | http://IP_Gespage: | 7180/gespage/Xe  | roxDispTe  | extXML       |    |
| Admin description: |                    |                  |            |              |    |
| Small Icon Url:    | http://IP_Gespage: | 7180/gespage/ima | ige/termin | nal/printer_ |    |
| Large Icon Url:    |                    |                  |            |              |    |
| Tools Icon Url:    |                    |                  |            |              |    |
| Vendor:            | Cartadis           |                  |            |              |    |
| Service Capabi     | ties               |                  |            |              |    |
| Application        | UI 🗹 Optional      | Authentica       | ation 🗌 C  | Optional     |    |
| Accounting         | Optional           | Authoriza        | tion 📃 a   | Optional     |    |
|                    | Cancel             |                  |            | Upda         | te |

The value of the three links below is verified:

- Service Url: <u>http://IP\_Gespage:7180/gespage/webapp/eterminal/xerox/login.xhtml</u>
- Description Url: <u>http://IP\_Gespage:7180/gespage/XeroxDispTextXML</u>
- Small Icon Url: <u>http://IP\_Gespage:7180/gespage/image/terminal/printer\_secv2\_64.png</u>

#### 2.1.6.1 Configuration on VersaLink range

#### Checking the connection parameters (to check)

The connection/disconnection parameters can also be checked via the *Permissions / Login / Logout Settings* menu, then by choosing "Modify" in the "Convenience:" parameter.

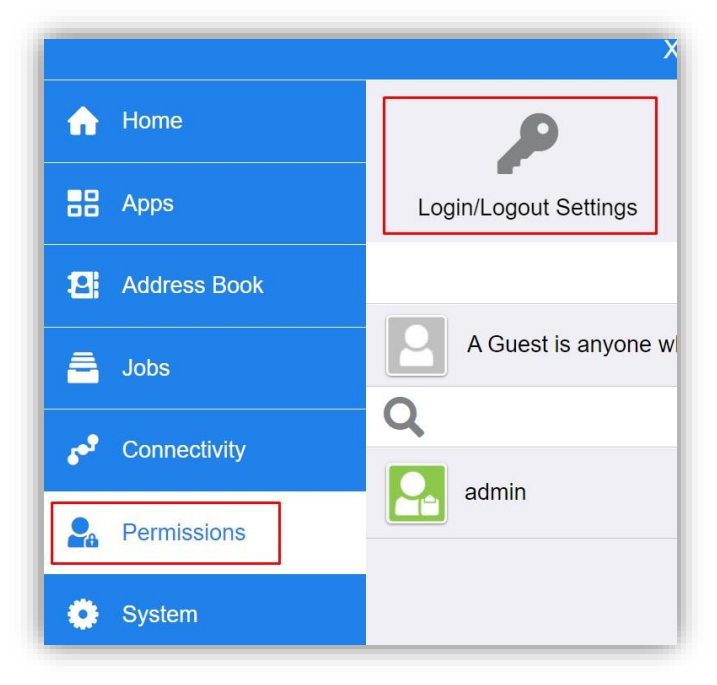

The configuration should be as follows:

| Convenience Login                                |                          |  |  |  |  |  |
|--------------------------------------------------|--------------------------|--|--|--|--|--|
| Server                                           |                          |  |  |  |  |  |
| IP Address : Port*                               | 10.0.100.22 : 7181       |  |  |  |  |  |
| Path                                             | gespage/SmartAuthServerS |  |  |  |  |  |
| Alternate                                        | Login                    |  |  |  |  |  |
| Allow users to log in without their card?        |                          |  |  |  |  |  |
| Yes                                              |                          |  |  |  |  |  |
| O No                                             |                          |  |  |  |  |  |
| Accounting Codes                                 |                          |  |  |  |  |  |
| O Get codes automatically from server.           |                          |  |  |  |  |  |
| O Users must manually enter codes at the Device. |                          |  |  |  |  |  |
| Device Website I                                 | Login Method             |  |  |  |  |  |
| <ul> <li>Local</li> </ul>                        | Edit                     |  |  |  |  |  |
| Network Select                                   |                          |  |  |  |  |  |
| * Required                                       |                          |  |  |  |  |  |
|                                                  | Cancel OK                |  |  |  |  |  |

The "IP address: port \*" field must match the IP address of the Gespage server. The port used must be port 7181.

#### The path must be *gespage/SmartAuthServerService*.

The *Alternate Login* menu is used to define whether a user, without a card, can log-in. When set to "Yes", another login button is displayed in the Xerox login menu to allow authentication using a keyboard.

The "Accounting Codes" field must be set to "Get codes automatically from server".

#### Checking the accounting method

The accounting method can also be checked via the *Permissions / Accounting Method* menu, then by choosing "Modify" in the "Network" parameter:

|              | Xerox <sup>®</sup> VersaLink <sup>®</sup> C405DN MFP |                                          |  |  |  |  |  |
|--------------|------------------------------------------------------|------------------------------------------|--|--|--|--|--|
| A Home       | P                                                    |                                          |  |  |  |  |  |
| EE Apps      | Login/Logout Settings                                | Accounting Method                        |  |  |  |  |  |
| Address Book |                                                      | Guest Access                             |  |  |  |  |  |
| 🚍 Jobs       | A Guest is anyone who                                | is not currently logged into the Device. |  |  |  |  |  |
| Connectivity | Q                                                    | User Accounts                            |  |  |  |  |  |
| Permissions  | admin                                                |                                          |  |  |  |  |  |
| 🔅 System     |                                                      |                                          |  |  |  |  |  |

the Network Accounting menu is displayed:

| Network Accounting                                                                 |              |
|------------------------------------------------------------------------------------|--------------|
| All usage is tracked and recorded in the Network Accounti                          | ng Log.      |
| Accounting Servers can access the Network Accounting L 10.0.238.34:443             | og at:       |
| Limits                                                                             |              |
| Usage limits can be controlled by a remote server.                                 |              |
| Tracking Information                                                               |              |
| Information such as User ID or Account ID can be collecte at Device Control Panel. | d from users |
| Edit                                                                               |              |
| Information Verification                                                           |              |
| Enable                                                                             |              |
| Verify All Jobs Including Network Print and Direct Fax Jobs                        | s Of         |
| Cancel                                                                             | OK           |

The configuration of the "Limits" can be checked:

| Limits                                                |                         |
|-------------------------------------------------------|-------------------------|
| Limits Server                                         |                         |
| Server URL*                                           |                         |
| https://10.0.100.22:7181/gespage/JobLimitsDeviceServi | ice                     |
| Timeout (10–180 Seconds)<br>30                        |                         |
| What to Limit                                         |                         |
| Copies                                                | <ul> <li>III</li> </ul> |
| Prints                                                |                         |
| Scans                                                 | <ul> <li>III</li> </ul> |
| Emails                                                |                         |
| * Required                                            |                         |
| Cancel                                                | ОК                      |

The Server URL must be the following:

https://@\_IP\_du\_serveur:7181/gespage/JobLimitsDeviceService

The limits will be applied to the functions where the limits will be enabled: copies and scans.

It is not necessary to apply a limitation on the prints, they are supervised by the application server, and not the MFP.

| Tracking Information              |                |     |
|-----------------------------------|----------------|-----|
|                                   | User ID        |     |
| Default Label                     | UserID         |     |
| Default Value                     |                |     |
| Ask Users                         |                |     |
| A                                 | ccount ID      |     |
| Default Label                     | AccountID      |     |
| Default Value                     |                |     |
| Ask Users                         |                |     |
| Whe                               | n to Prompt    |     |
| Select which functions will displ | ay the prompt. |     |
| Сору                              | No Pr          | omp |
| Print                             | No Pr          | omp |
| Scan                              | No Pr          | omp |
| Fox                               | No Pr          | omp |

Notifications for "Tracking Information" should be disabled:

#### Locking permissions for users

When no one is connected to the MFP, access to the MFP functions can be configured in the *Permissions* menu by clicking on "Edit" then "Device User Roles" in "Guest access"

|              |                                    | Xerox <sup>®</sup> VersaLink <sup>®</sup> C405DN MFP |       | 🖪 Admin 🗸                                    |
|--------------|------------------------------------|------------------------------------------------------|-------|----------------------------------------------|
| 🔒 Home       |                                    | <b></b>                                              |       | () ====                                      |
| 🔡 Apps       | Login/Logout Settings              | Accounting Method                                    | Roles | Password Rules                               |
| Address Book |                                    | Guest Act                                            | cess  | Edit                                         |
| 🚔 Jobs       | A Guest is anyone who is not curre | ntly logged into the Device.                         |       | Device User Role                             |
| Connectivity | Q                                  | User Acco                                            | ounts |                                              |
| Permissions  | admin                              |                                                      |       | System Administrator<br>System Administrator |
| 💿 System     |                                    |                                                      |       |                                              |

#### then select "No access":

| 4 Gu       | est is anyone who is not currently logged into the Device.                                            |
|------------|----------------------------------------------------------------------------------------------------|
|            | Control Panel Permissions                                                                             |
| $\bigcirc$ | No Access                                                                                             |
| -          | Users must log in to access anything.                                                                 |
| Ο          | Everything Except Setup                                                                               |
|            | Users can access everything except setup and configuration functions.                                 |
| Ο          | Copy Only                                                                                             |
|            | Users can use Copy Apps only. No access to Scanning Apps<br>Printing Apps, status or setup functions. |
| Ο          | Access All                                                                                            |
|            | Users can access all functions.                                                                       |
| 0          | Custom Permissions                                                                                    |
|            | Device Website Permissions                                                                            |
| 0          | Everything Except Setup                                                                               |
|            | Users can access everything except: Apps, Connectivity,<br>Permissions, and System.                   |
| 0          | Home Only                                                                                             |
|            | Users only have access to the Home page.                                                              |
| 0          | Custom Permissions                                                                                    |

For logged in users, the ability to access the *Device* menu of the copier must be prohibited in the *Permissions / Roles / Device User Roles* menu so that the parameters cannot be changed.

| 🔐 Home       | P                                    | 1<br>1                    | 2                                                                                            | 2 ***                                      |
|--------------|--------------------------------------|---------------------------|----------------------------------------------------------------------------------------------|--------------------------------------------|
| Apps         | Login/Logout Settings                | Accounting Method         | Roles                                                                                        | Password Rules                             |
| Address Book |                                      | Guest Acc                 | Device User Roles                                                                            | Edit                                       |
| 🚔 Jobs       | A Guest is anyone who is not current | y logged into the Device. | use Device Control Panel and the<br>Device Website.                                          |                                            |
| •            | Q                                    | User Acco                 | Printing User Roles                                                                          | Add                                        |
| Permissions  | admin                                |                           | Define permissions for people who<br>submit print jobs to the Device from<br>their PC.       | System Administrato<br>System Administrato |
| System       |                                      |                           | Set Up LDAP Permissions<br>Groups<br>Enable permissions to be handled by<br>a remote server. |                                            |

then in "Edit" for "Custom Permissions" in "Basic User":

|              | Xerox <sup>®</sup> VersaLink <sup>®</sup> C405DN MFP                                                                               | 🔝 Admin 🗸   |
|--------------|----------------------------------------------------------------------------------------------------|-------------|
| 🔒 Home       | Sec. / Device User Roles                                                                                                    |             |
| Apps         | Device User Roles                                                                                                    | +           |
| Address Book | Basic User<br>Allows access to all Apps but does not allow the user to change any system settings or Device configuration options. | Edit        |
| 🚍 Jobs       | Custom Permissions Everything Except Setup                                                                                         | Members (0) |
| Connectivity | System Administrator                                                                                                    |             |
| Permissions  | Allows access to all Apps, system settings, and configuration options.                                                             | Members (1) |
| 💽 System     |                                                                                                    |             |
|              |                                                                                                    |             |

then select "Custom Permissions" then "Setup":

| Ed           | it Role                                                                                                    |
|--------------|----------------------------------------------------------------------------------------------------|
| Bas          | sic User                                                                                                    |
| Allo         | ws access to all Apps but does not allow the user to change any<br>tem settings or Device configuration options. |
| Usen<br>acco | s are added automatically to this role when they create an<br>unt. This role can be edited but not deleted.      |
|              | Control Panel Permissions                                                                                        |
| 0            | Everything Except Setup                                                                                          |
|              | Users can access everything except setup and configuration functions.                                            |
| 0            | Copy Only                                                                                                    |
|              | Users can use Copy Apps only. No access to Scanning Apps,<br>Printing Apps, status or setup functions.           |
| 0            | Access All                                                                                                    |
|              | Users can access all functions.                                                                                  |
| 0            | Custom Permissions Setup                                                                                         |

then select the "Device" button and "Hide" access from the device:

| Device Permissions                  |   |
|-------------------------------------|---|
| Access Device                       |   |
| O Allow                             |   |
| O Hide                              |   |
| Cancel                              |   |
| ок                                  |   |
|                                     |   |
| Device                              |   |
| Close                               | ľ |
| Loogo or a remain second second and |   |

#### 2.1.6.2 Configuration on Altalink range

#### Checking the connection parameters (to check)

The connection/disconnection parameters can also be checked via the *Properties* menu then *Login Methods / Xerox Secure Access Setup*:

| xerox 🔊                                                                                                    | Xerox <sup>®</sup> AltaLink <sup>™</sup> C8030 |                                                                                              |                           |              |                                 |                                         | 🔒 admin-Logo |
|----------------------------------------------------------------------------------------------------|------------------------------------------------|----------------------------------------------------------------------------------------------|---------------------------|--------------|---------------------------------|-----------------------------------------|--------------|
| Home                                                                                                    | Jobs                                           | Print Scan                                                                                   |                           | Address Book |                                 | Properties                              | Support      |
| Search                                                                                                    | 88                                             | 1                                                                                            |                           |              |                                 | ·                                       |              |
| Configuration Overview<br>Description                                                                                                    | Login Methods                                  |                                                                                              |                           |              |                                 |                                         |              |
| eGeneral Setup<br>⊧Connectivity                                                                                                    | Control Panel & Website Login Methods          |                                                                                              |                           |              |                                 |                                         | Edit         |
| <pre>tlogin Permissions/Accounting<br/>Login Methods<br/>User Permissions<br/>Accounting Methods<br/>Device User Database<br/>+Apps<br/>+ Security</pre> |                                                | Control Panel Login<br>Xerox Secure Access<br>Unified ID System<br>Personalized User Profile |                           | <b>-</b>     | Website<br>User Nar<br>Validate | Login<br>me / Password<br>on the Device |              |
|                                                                                                    |                                                | Enabled Retrieve Profile Info<br>User                                                        | rmation for the Logged-In |              |                                 |                                         |              |
|                                                                                                    | Configuration Settings                         | Method                                                                                       |                           | Status       |                                 |                                         | Action       |
|                                                                                                    | Xerox Secure Access Setup                      | Control Par                                                                                  | el                        | Required;    | Configured                      |                                         | Edit         |
|                                                                                                    | Web Service Enablement                         | Control Par                                                                                  | el                        | Required;    | Configured                      |                                         | Edit         |
|                                                                                                    | Customize Blocking Screen                      | Control Par                                                                                  | el                        | Optional;    | Configured                      |                                         | Edit         |
|                                                                                                    | Device User Database                           | Device Wet                                                                                   | site                      | Required;    | Configured                      |                                         | 🗾 Edit       |
|                                                                                                    | LDAP Servers                                   | Personalize                                                                                  | d User Profile            | Required;    | Configured                      |                                         | C Edit       |
|                                                                                                    | Log Out Confirmation                           | Control Par                                                                                  | el                        | C outrant    | Configured                      |                                         | Cold         |

The configuration should be as follows:

| Server Communication                                                                                                    |         |            |       |      |      |  |
|----------------------------------------------------------------------------------------------------|---------|------------|-------|------|------|--|
| IPv4 Address                                                                                                    | IP Addr | ress: Port |       |      |      |  |
| O Host Name                                                                                                    | 10      | . 0        | . 100 | . 22 | 7181 |  |
| Path                                                                                                    |         |            |       |      |      |  |
| gespage/SmartAuthServerService                                                                                                    |         |            |       |      |      |  |
| Embedded                                                                                                    |         |            |       |      |      |  |
| Z Enabled                                                                                                    |         |            |       |      |      |  |
| Version: 1.0.24                                                                                                    |         |            |       |      |      |  |
| Device Log In Methods                                                                                                    |         |            |       |      |      |  |
| <ul> <li>Xerox Secure Access Device Only (e.g., Swipe Cards)</li> <li>Xerox Secure Access Device + alternate on-screen authentication method</li> </ul> |         |            |       |      |      |  |
| Accounting Information (Requires Network Accounting)                                                                                                    |         |            |       |      |      |  |
| <ul> <li>Automatically apply Accounting Codes from the server</li> </ul>                                                                                |         |            |       |      |      |  |
| O User must manually enter accounting codes at the device                                                                                               |         |            |       |      |      |  |
|                                                                                                    |         |            |       |      |      |  |

The "IP address: port" field must match the IP address of the Gespage server. The port used must be port 7181.

The path must be *gespage/SmartAuthServerService*.

The *Device Log in Methods* menu is used to define whether a user, without a card, can log-in. To also activate authentication by keyboard, login + password or print code, "Xerox Secure Access Device + alternative on-screen authentication method" must be checked.

The "Accounting Information (Requires Network Accounting") field must be set to "Automatically apply Accounting Codes from the server".

#### **Customizing the lock screen**

The locking screen for authentication may be customised by adding a title and an instructional text:

| xerox 🔊                                                                                | Xerox <sup>®</sup> AltaLink <sup>™</sup> |                                                                                              | Xerox <sup>®</sup> AltaLink <sup>™</sup> ( | C8030        |                                                                 | 🔒 admin-Logou |
|----------------------------------------------------------------------------------------|------------------------------------------|----------------------------------------------------------------------------------------------|--------------------------------------------|--------------|-----------------------------------------------------------------|---------------|
| Home                                                                                   | Jobs                                     | Print                                                                                        | Scan                                       | Address Book | 부산<br>Properties                                                | Support       |
| Search                                                                                 | 88                                       |                                                                                              |                                            |              |                                                                 |               |
| Configuration Overview<br>Description                                                  | Login Methods                            |                                                                                              |                                            |              |                                                                 |               |
| ▶General Setup<br>▶Connectivity                                                        | Control Panel & Website Lo               | ogin Methods                                                                                 |                                            |              |                                                                 | Edit          |
| Login Methods User Permissions Accounting Methods Device User Database  Apps  Security |                                          | Control Panel Login<br>Xerox Secure Access<br>Unified ID System<br>Personalized User Profile |                                            |              | Website Login<br>User Name / Password<br>Validate on the Device |               |
|                                                                                        |                                          | Enabled Retrieve Profile Infor<br>User                                                       | mation for the Logged-In                   |              |                                                                 |               |
|                                                                                        | Configuration Settings                   | Method                                                                                       |                                            | Status       |                                                                 | Action        |
|                                                                                        | Xerox Secure Access Setup                | Control Pan                                                                                  | al                                         | Require      | ed; Configured                                                  | C Edit        |
|                                                                                        | Web Service Enablement                   | Control Pan                                                                                  | al                                         | Require      | ad; Configured                                                  | Edit          |
|                                                                                        | Customize Blocking Screen                | Control Pan                                                                                  | al                                         | V Optiona    | al, Configured                                                  | Edit          |
|                                                                                        | Device User Database                     | Device Web                                                                                   | site                                       | Require      | ed; Configured                                                  | Edit_         |
|                                                                                        | LDAP Servers                             | Personalized                                                                                 | I User Profile                             | Require      | ed; Configured                                                  | Fdit_         |
|                                                                                        | Log Out Confirmation                     | Control Pan                                                                                  | al                                         | Optiona      | al; Configured                                                  | Z Edit        |
|                                                                                        | Graphic Key                              |                                                                                              |                                            |              |                                                                 |               |

|                        | you wish to customize.     |    |  |
|------------------------|----------------------------|----|--|
|                        | Welcome to Genera          | 10 |  |
| Use your card/tag or   | click 'alternate login'    |    |  |
|                        | ~                          |    |  |
|                        |                            |    |  |
|                        | i «Ji                      |    |  |
|                        |                            |    |  |
|                        |                            |    |  |
| itle (Max: 44 Charact  | re)                        |    |  |
| Welcome to Gespac      | 16                         |    |  |
| nstructional Text (Max | : 255 Characters, 4 Lines) |    |  |
|                        | click 'alternate login'    |    |  |
| Use your card/tag o    |                            |    |  |

#### Checking the accounting method

The accounting method can also be checked via the *Properties* menu then *Accounting Methods*, click on the "Accounting method" button then select "Network Accounting":

| xerox 🕥                                                                                                    | Xerox <sup>®</sup> AltaLink <sup>™</sup> C8030    |                 |                |              |                  |
|----------------------------------------------------------------------------------------------------|---------------------------------------------------|-----------------|----------------|--------------|------------------|
| Home                                                                                                    | Jobs                                              | Fint            | ⊟<br>◆<br>Scan | Address Book | 부수<br>Properties |
| Search                                                                                                    | 88                                                |                 |                |              |                  |
| Configuration Overview<br>Description<br>▶General Setup<br>▶Connectivity                                         | Accounting Metho<br>Control Panel & Website Login | ods<br>Methods  |                |              |                  |
| Login Pernissions/ Accounting<br>Login Methods<br>User Pernissions<br>Accounting Methods<br>Device User Database |                                                   | counting Method |                |              |                  |
| ► Apps<br>► Security                                                                                             | Configuration Settings<br>None (Disabled)         | Status          |                | Actio        | n                |

| Method |                           |      |
|--------|---------------------------|------|
|        | Current Accounting Method | 4    |
|        | None                      | ~~   |
|        | None                      |      |
|        | Network Accounting        |      |
|        | Xerox Standard Account    | ting |
|        | Auxiliary Access Device   |      |

Once the "Network Accounting" method is chosen, the "Accounting Workflow" must be configured, then the *Job Types* "Copy Jobs" and "Scan Jobs" must be set to "Pre-Authorization and Capture Usage":

| Control Panel & Website Login Method                                                                                                    | s                                                                                             | Zedit  |  |
|----------------------------------------------------------------------------------------------------|-----------------------------------------------------------------------------------------------|--------|--|
| Accounting<br>Network Acc                                                                                                    | g Method<br>counting                                                                          |        |  |
| 0                                                                                                    | Status                                                                                        | A - 11 |  |
| Configuration Settings                                                                                                    | Status                                                                                        |        |  |
| Configuration Settings<br>Accounting Workflow                                                                                                 | Status<br>Optional; Configured                                                                | Edit.  |  |
| Configuration Settings<br>Accounting Workflow<br>Job Limits Server (Pre-Authorization)                                                        | Status Coptional; Configured Required; Configured                                             |        |  |
| Configuration Settings<br>Accounting Workflow<br>Job Limits Server (Pre-Authorization)<br>Job Limits (Web Service)                            | Status Coptional; Configured Required; Configured Coptional; Configured                       | Edit   |  |
| Configuration Settings<br>Accounting Workflow<br>Job Limits Server (Pre-Authorization)<br>Job Limits (Web Service)<br>User Accounting Prompts | Status Coptional; Configured Required; Configured Coptional; Configured Coptional; Configured | Edit   |  |

27

| ob Types                 | Impacted Apps | Accounting Workflow                   |
|--------------------------|---------------|---------------------------------------|
| Copy Jobs                | 🖸 🖸           | Pre-Authorization and Capture Usage V |
| rint Jobs                | 😑 🚍 单         | Capture Usage                         |
| can Jobs                 | 🛃 🗠 🙆         | Pre-Authorization and Capture Usage V |
| mail Jobs                |               | Capture Usage                         |
| erver Fax Jobs           |               | Capture Usage                         |
| nternet Fax Send Jobs    |               | Capture Usage                         |
| nternet Fax Receive Jobs |               | Capture Usage                         |

The Job Limits Server menu is displayed and will allow you to configure the job accounting server:

| Control Panel & Website Login Method                                                                                                    | ds                                                                                                    | Zedit  |  |
|----------------------------------------------------------------------------------------------------|----------------------------------------------------------------------------------------------------|--------|--|
| Accountin<br>Network Ac                                                                                                    | ng Method<br>ccounting                                                                                               |        |  |
| Configuration Softings                                                                                                    | Status                                                                                                    | Action |  |
| Configuration Settings                                                                                                    | Status                                                                                                    | Action |  |
| Configuration Settings<br>Accounting Workflow                                                                                                 | Status Optional; Configured                                                                                          | Action |  |
| Configuration Settings<br>Accounting Workflow<br>Job Limits Server (Pre-Authorization)                                                        | Status Optional; Configured Required; Configured                                                                     | Action |  |
| Configuration Settings<br>Accounting Workflow<br>Job Limits Server (Pre-Authorization)<br>Job Limits (Web Service)                            | Status Coptional; Configured Required; Configured Optional; Configured                                               | Action |  |
| Configuration Settings<br>Accounting Workflow<br>Job Limits Server (Pre-Authorization)<br>Job Limits (Web Service)<br>User Accounting Prompts | Status  Optional; Configured  Required; Configured  Optional; Configured  Optional; Configured  Optional; Configured | Action |  |

| erver Com   | munication                                   |  |  |
|-------------|----------------------------------------------|--|--|
| erver URL   |                                              |  |  |
| https://10. | 0.100.22:7181/gespage/JobLimitsDeviceService |  |  |
| imeout      |                                              |  |  |
| 30          | seconds (10 - 180)                           |  |  |
|             |                                              |  |  |
|             |                                              |  |  |

The "Server URL" must be the following: https://@ IP\_du\_serveur:7181/gespage/JobLimitsDeviceService. then the "User Accounting Prompts" must be modified in order to disable them:

| Accounting Methods                                                 |                                                  |        |
|--------------------------------------------------------------------|--------------------------------------------------|--------|
| Control Panel & Website Login Methods                              |                                                  |        |
| Accounting Method                                                  |                                                  |        |
| Configuration Settings                                             | Status                                           | Action |
| Configuration Settings                                             | Status Optional; Configured                      | Action |
| Configuration Settings Accounting Workflow User Accounting Prompts | Status Optional; Configured Optional; Configured | Action |

| Yes No     |                  | Luber      | Display Prompt           | Prompt |
|------------|------------------|------------|--------------------------|--------|
|            | GenericUserId    | o User ID  | 🔿 Ye <mark>s</mark> 💿 No | 1      |
| 🔿 Yes 💿 No | GenericAccountId | Account ID | 🔿 Ye <mark>s</mark> 💿 No | 2      |
|            | GenericAccountId | Account ID | 🔿 Ye <mark>s 💿 No</mark> | 2      |

then also select manual start while keeping the accounting in the Validation Policies strategy menu

| Control Panel & Website Login Methods                                    |                                                                      | CEGIT                  |
|--------------------------------------------------------------------------|----------------------------------------------------------------------|------------------------|
| Accounting Network Acco                                                  | <b>Method</b><br>unting                                              |                        |
| Configuration Settings                                                   | Status                                                               | Action                 |
| Configuration Settings                                                   | Status                                                               | Action                 |
| Configuration Settings<br>Accounting Workflow                            | Status                                                               | Action                 |
| Configuration Settings<br>Accounting Workflow<br>User Accounting Prompts | Status           Optional; Configured           Optional; Configured | Action<br>Edit<br>Folt |

| nablement                 |                              |
|---------------------------|------------------------------|
| Enabled                   | Database Location            |
| Disabled                  | Locally on the Device        |
| Print Validation Policies |                              |
| Validate Accounting Codes | Validation Failure Policy    |
| No (Bypass Mode)          | Validation Off, Always Print |

#### 2.1.7 Installation of a card reader

The eTerminal is compatible with Cartadis TCM3 and TCM4 card readers.

For card login, the Cartadis TCM3 or TCM4 contactless card readers are recommended.

**NOTE:** The card reader has to be directly connected in USB on the MFP.

#### 2.1.7.1 Card reader configuration on Xerox Altalink

For the Altalink range, the card reader is recognized natively.

#### 2.1.7.2 Card reader configuration on Xerox Versalink

For the Versalink range, in order for the copier to recognize the card reader connected via USB, a driver must be installed to recognize the unit.

The driver can be downloaded directly from the Xerox site

www.support.xerox.com/support/downloads on the same page as the printer driver download.

| ← → C 🔒 support.xero                                                                                                    | <b>x.com</b> /en-us/product/versalink-c405/downloads?platform=win10x64                                                                               |
|----------------------------------------------------------------------------------------------------|----------------------------------------------------------------------------------------------------|
| Xerox                                                                                                    | Printers & Supplies   Solutions & Services   Customer Suppo                                                                                          |
| FIRMWARE Card Reader Plug-ins of Card Reader Plug-ins for V Released: 07/23/2019 Vers More details I agree to the Terms ar DOWNLOAD | v8<br>VersaLink products, Phaser 6510, and WorkCentre 6515.<br>sion: v8 Size: 1.32 MB Filename: VersaLink_Card_Reader_Plugins.8.zip<br>1d Conditions |

This driver is installed via the System / Plug-in Settings menu:

|              |                       | Xerox <sup>®</sup> VersaLink <sup>®</sup> C405DN I | MFP          |
|--------------|-----------------------|----------------------------------------------------|--------------|
| A Home       | 餔                     | æ                                                  | ( <b>0</b> ) |
| Apps         | Date & Time           | Power Saver                                        | Timeouts     |
| Address Book | e.                    | 0                                                  |              |
| a Jobs       | Defaults and Policies | Remote Services Upload                             | PDL Settings |
| Connectivity |                       | 4                                                  | 1            |
| Permissions  | Software Update       | Plug-in Settings                                   | Measurements |
| System       |                       |                                                    |              |
|              | Sounds                |                                                    |              |

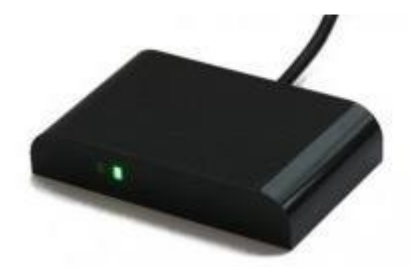

Then click on "Add" then load the downloaded plug-in:

| Plug-in Settings               |                         |
|--------------------------------|-------------------------|
| Platform Version               | 2.0.0                   |
| Authentication on Registration |                         |
| Plug-in Feature                | <ul> <li>III</li> </ul> |
| Plug-ins                       | Add                     |
| Activate Deactivate Details    | Open                    |

| Add Plug-in |        |        |
|-------------|--------|--------|
|             |        | Select |
|             | Cancel | ОК     |

The plug-in configuration should be as follows:

| Pla | atform Version                     | 2.0.0                   |
|-----|------------------------------------|-------------------------|
| Au  | thentication on Registration       |                         |
| Plu | ug-in Feature                      | <ul> <li>III</li> </ul> |
|     | Plug-ins                           | Add                     |
|     | Activate Deactivate Detail         | s Open                  |
|     | Plug-in Name                       | Status                  |
| 1   | CAC & PIV Smartcard Service Plugin | Deactivated             |
| 2   | CCID Terminal Plugin               | Deactivated             |
| 3   | ActiveTagPlugin                    | Activated               |
| 4   | Xerox USB Card Reader (CR.3.0.07)  | Activated               |

#### 2.1.8 Scan to email configuration

#### 2.1.8.1 Scan to mail configuration on Altalink

The user's email address can be filled in directly during authentication. To do this, enable "Auto Add Me" in the menu *Apps/Email/Setup* under the tab *General* 

| Home                                                                                                    |                  | Jobs    |               |          | Print -     |
|----------------------------------------------------------------------------------------------------|------------------|---------|---------------|----------|-------------|
| Search                                                                                                    | 88               |         |               |          |             |
| Configuration Overview<br>Description                                                                                                    | Email Setup      | ı       |               |          |             |
| General Setup                                                                                                    | Required Setting | General | Address Books | Defaults | Compression |
| <ul> <li>Login/ Permissions/ Accounting</li> <li>Apps</li> <li>Display</li> </ul>                                                                                                    | Subject          |         |               |          |             |
| * Apps<br>Display<br>Jobs App<br>* Custom Apps<br>* Printing<br>* Copy<br>* Copy<br>* Copy<br>* Copy<br>* Copy<br>* Internet Fax<br>* Server Fax<br>* Server Fax<br>* Sean To<br>* Workflow Scanning<br>* Scan to Mailbox<br>* Scan to Mailbox | Message Body     |         |               |          |             |

| Auto Add Me | Enabled                                                            |
|-------------|--------------------------------------------------------------------|
|             | Adds a copy of the sender's email ("From:") to the recipient list. |
|             |                                                                    |

#### 2.1.8.2 Scan to mail configuration on Versalink

The user's email address can be filled in directly during authentication. For this, enable "Automatic Send to Self" in the *Apps* and *email* menu:

|              | Xerox <sup>®</sup> VersaLink <sup>®</sup> C405DN MFP                    |  |  |  |  |  |
|--------------|-------------------------------------------------------------------------|--|--|--|--|--|
| A Home       | Automatic Send to Self                                                  |  |  |  |  |  |
| Apps         | O off                                                                   |  |  |  |  |  |
| Address Book | When logged in, users are added to the distribution list automatically. |  |  |  |  |  |
| a Jobs       | Add to: To Cc                                                           |  |  |  |  |  |
| Connectivity | Cancel                                                                  |  |  |  |  |  |
| Permissions  | Print Confirmation Sheet                                                |  |  |  |  |  |
| 🄹 System     | Memory Full Policy                                                      |  |  |  |  |  |

The sender's address is by default configured to use the email address of the MFP. This configuration may be modified in the same menu under the " "From" Field" parameter:

|                | Xerox <sup>®</sup> VersaLink <sup>®</sup> C405DN MFP |
|----------------|------------------------------------------------------|
| A Home         | "From" Field                                         |
| Apps           | Default (Device Email):                              |
| 2 Address Book | From Field Editing Permissions                       |
| a Jobs         | Are users allowed to enter a different address?      |
| Connectivity   | Yes                                                  |
| Permissions    | O No                                                 |
| System         | Cancel OK                                            |
|                | Maximum number of Stored                             |

#### 2.1.9 Setting up access rights

The setting up of access rights to functions is not sent by the server to the MFP. If necessary, this configuration must be performed on the web page of the MFP.

**Attention**: this configuration runs only on machines of the Altalink range, there is no management of access rights on the Versalink range.

The configuration is performed in two steps.

#### 2.1.9.1 LDAP configuration

The first step is to add an LDAP connection to the Gespage server. The Gespage server features an LDAP proxy to allow querying of access rights according to user groups.

The configuration is to be performed in the *Connection/Access Authorisation /Accounting – Login Methods* menu then choose "Modify" for the LDAP server:

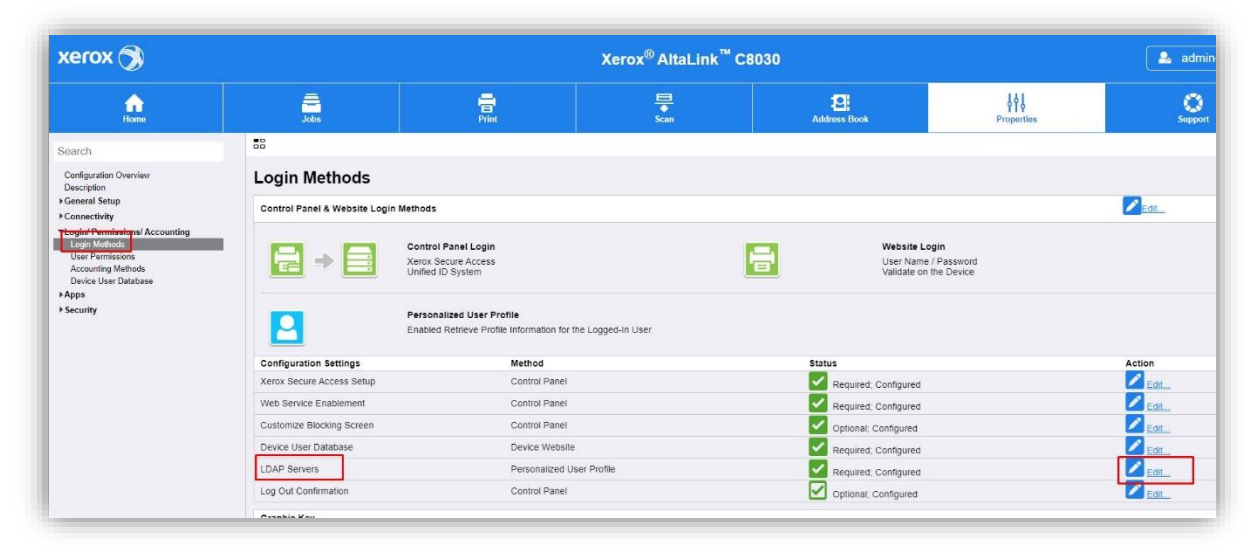

then select "Add New":

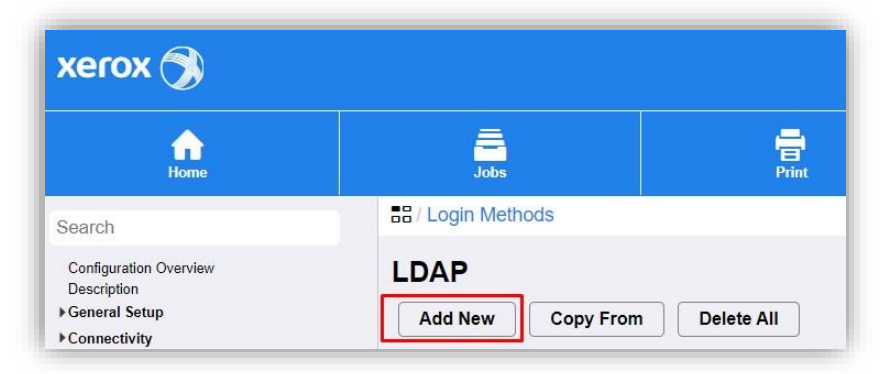

The following configuration must be set up:

| xerox 🕥                                                                                                    | Xerox <sup>®</sup> AltaLink <sup>™</sup> C8030                                                                                                    |                                  |                                                                                                    |                     | 💁 adm |         |  |
|----------------------------------------------------------------------------------------------------|----------------------------------------------------------------------------------------------------|----------------------------------|----------------------------------------------------------------------------------------------------|---------------------|-------|---------|--|
| Hame Job                                                                                                    | Pant                                                                                                    | E loan                           | Address Book                                                                                                    | Properties          |       | Dupport |  |
| Search<br>Configuration Overview<br>Description<br>+ General Setup<br>+ Connectivity<br>* Login / Permissions / Accounting<br>Login Mithods<br>Daviso User Database<br>+ Apps<br>+ Security | Login Methods / LDAP  LDAP Server  Server Contexts  Server Information      IPv4 Address      IPv6 Address      Host Name                                                                                                    | User Mappings                    | Custom Filters Friendly Name Gespage IP Addrees: Port 10 0 1 Backup IP Addrees : Port 0 0 0 0                                                                                  | 100 109             | 10389 |         |  |
|                                                                                                    | LDAP Server<br>Exchange  Optional Information Search Directory Root ou=gespagetest109/Xerox_altalink Login Credentials to Access LDAP Ser None Logged in User Device Device                                                                                                    | :_C8030,dc=gespage,dc=loc<br>ver | al<br>Login Name<br>uid=gespage.ou=gespag<br>Password<br>Retype password                                                                                                    | getest109/Xerox_alt |       |         |  |
|                                                                                                    | Secure LDAP Connection   Enable Secure Connection (LDAPS)  Validate Server Certificate (trusted, on View Root/Intermediate Trusted Certificates GeoTrust Global CA  View/Save Search Criteria  Maximum Number of Search Results Use LDAP Server Maximum  Maximum Number of Search Results 100 (5 - 100) Search Timeout Use LDAP Server Timeout Wait 30 seconds (5 - 100) | iot expired, correct FQON)       | Perform Search on Mapped<br>Marne<br>Surname and Given Nam<br>Display Name<br>Sort Results by Mapped File<br>Name<br>Display Name<br>Display Name<br>LDAP Referrats<br>Enabled | Field(e) *<br>Id    | Close | Apply   |  |

#### Friendly name

Name that you want to give to the LDAP service on the MFP.

#### IP Adress: Port

Gespage server IP address, the port must be 10389.

LDAP Server

It must be set to "Exchange".

#### Search Directory Root

This field must contain in "OU" the complete name of the printer in Gespage followed by the domain of Gespage, so: *ou= ServerName\PrinterName,dc=gespage,dc=local*.

#### Login Credentials to Access LDAP Server

It must set to "Device".

The connection name must be the same as for the search in the root of the directory, however "uid= gespage" is added at the beginning of the string to specify the name of the user.

The default password is 123456.

This password may be modified in the configuration of the Gespage LDAP proxy (see the Gespage manual).

The other parameters will depend on the configuration of our users on Gespage.

#### 2.1.9.2 Access rights configuration on the MFP

The configuration of the access rights on the MFP are defined in the *Login / Permissions / Accounting - User Permissions* menu.

The method must be modified, select "Remotely on the Network using LDAP":

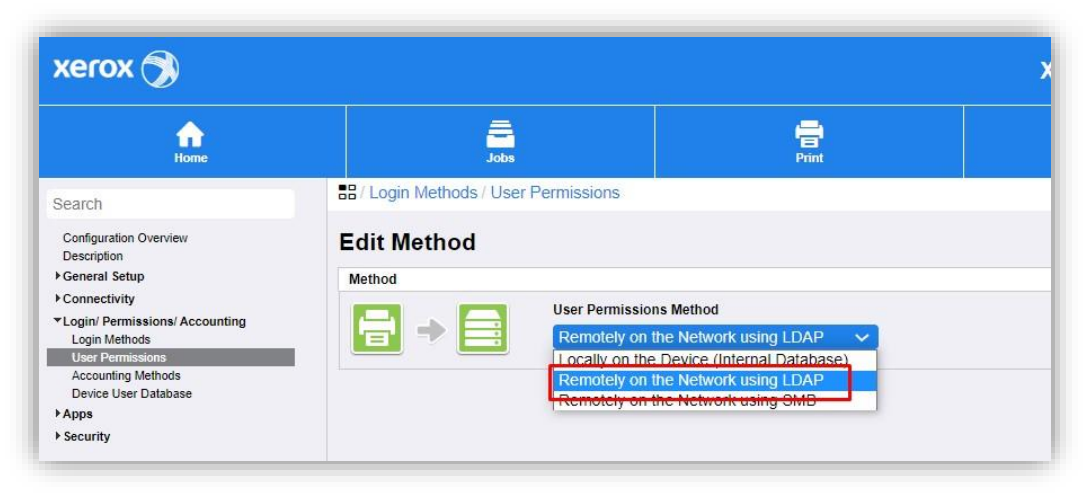

to define each right, then select "Edit" for "User Permissions Roles":

| xerox 🔊                                                                                                    | Xerox <sup>®</sup> AltaLink <sup>™</sup> C8030                |                      |                      |  |         |  |  |
|----------------------------------------------------------------------------------------------------|---------------------------------------------------------------|----------------------|----------------------|--|---------|--|--|
| Home                                                                                                    | Jobs                                                          | 부산<br>Properties     |                      |  |         |  |  |
| Search                                                                                                    | BB / Login Methods                                            |                      |                      |  |         |  |  |
| Configuration Overview<br>Description<br>• General Setup<br>• Connectivity<br>* Login/ Permissions/ Accounting | User Permission<br>Control Panel & Website L                  |                      | Zedt                 |  |         |  |  |
| Login Methods<br>User Permissions<br>Accounting Methods<br>Device User Database                                | User Permissions Method<br>Remotely on the Network using LDAP |                      |                      |  |         |  |  |
| ▶ Apps                                                                                                    | Configuration Settings Status Action                          |                      |                      |  |         |  |  |
| ▶ Security                                                                                                    | LDAP Server                                                   | Required; Configured |                      |  |         |  |  |
|                                                                                                    | User Permission Roles                                         | 🔽 c                  | Optional; Configured |  | Edit.   |  |  |
|                                                                                                    | Job Override Policies                                         | 🔽 c                  | Optional: Configured |  | Z Edit. |  |  |

#### **User Permission Roles page**

#### Non-Logged-In Users

First of all, the rights for non-connected users must be specified on the MFP. You simply have to remove access to all functions when no one is connected but it is quite possible to maintain access to the scan, for example without authentication.

Select "Edit" to define the rights:

| xerox 🔊                                                                                                    | Xerox <sup>®</sup> AltaLink <sup>™</sup> C8030 |                          |                                                    |                                 |     |                 |  |  |  |
|----------------------------------------------------------------------------------------------------|------------------------------------------------|--------------------------|----------------------------------------------------|---------------------------------|-----|-----------------|--|--|--|
| Home                                                                                                    | a<br>Jobs                                      | <b>↓↓↓</b><br>Properties | Support                                            |                                 |     |                 |  |  |  |
| Search                                                                                                    | ## / User Permissio                            | B / User Permissions     |                                                    |                                 |     |                 |  |  |  |
| Configuration Overview<br>Description<br>> General Setup<br>> Connectivity<br>- Login / Permissions/ Accounting<br>Login / Methods<br>- User Permissions<br>- Accounting Methods<br>- Device User Database<br>> Apps | User Permis                                    | Users Logged-In Users    | Device Management                                  | atures for non-logged-in users. |     | Troubleshooting |  |  |  |
| ▶ Security                                                                                                    | Permission Ro                                  | ole D<br>ed-In User P    | escription<br>revent non-logged-in users access to | Actions                         | dit |                 |  |  |  |
|                                                                                                    |                                                | IE                       | aun es.                                            |                                 |     | Close           |  |  |  |

xerox 🕥 🔒 admin-Logout Xerox<sup>®</sup> AltaLink<sup>™</sup> C8030 ⊟ ◆ Scan Jobs Print Address Bool Support file Home B/ Print Settings Search SealCl Configuration Overview Description I Cenneal Setup I Connectivity 'Login / Permissions' Accounting Login Methods User Permissions Accounting Methods Device User Database I Apps I Security Manage user permissions(Non-Logged-In User) Role Name Description Non-Logged-In User Prevent non-logged-in users access to features. Apps & Tools Device Website Print 8 6 Print Feature Status Edit... When Users Can Print: 1 Never Allowed Black & White Color Never Allowed Edit... 1-Sided Printing Allow 1-Sided Printing E Job Types Allow All Job Types Edit... Paper Trays Allow All Paper Trays Applications 1 No Application Restrictions Defined Close

| Select "Edit" to disable p | prints then a | select "Never": |
|----------------------------|---------------|-----------------|
|----------------------------|---------------|-----------------|

| xerox 🕥                                                                                                    | Xerox <sup>®</sup> AltaLink <sup>™</sup> C8030                                                                            |                               |                                                       |                                              |                             |             |  |  |
|----------------------------------------------------------------------------------------------------|----------------------------------------------------------------------------------------------------|-------------------------------|-------------------------------------------------------|----------------------------------------------|-----------------------------|-------------|--|--|
| Home                                                                                                    | Jobs                                                                                                    | <b>Print</b>                  | ⊑<br>◆<br>Scan                                        | Address Book                                 | Properties                  | Support     |  |  |
| Search<br>Configuration Overview<br>Description<br>Feneral Setup                                                                                                    | User Permission                                                                                                    | Roles > Print Settings > When | n Users Can Print<br>ogged-In User)                   |                                              |                             |             |  |  |
| <ul> <li>Connectivity</li> <li>Login Methods</li> <li>User Permissions' Accounting</li> <li>Login Methods</li> <li>Device User Database</li> <li>Accounting Methods</li> <li>Device User Database</li> <li>&gt; Apps</li> <li>&gt; Security</li> </ul> | Image Restriction C           Sun           Mon           Tue           Wed           Thr           Fri           Sat     |                               |                                                       | Black & white and cc<br>Printing is allowed. | Nor printing allowed.<br>d. |             |  |  |
|                                                                                                    | Allow Printing (Bla<br>Always<br>Monday - F<br>from.<br>O Time of Day<br>(dataged)<br>(dataged)<br>(dataged)<br>(dataged) | riday                         | color printing more restrictive than bia<br>printing. | ick &                                        |                             | Cancel Save |  |  |

The *Apps & Tools* tab is used to disable access to the functions of the MFP. For users who are not logged in, "Restrict access to everything" can be selected. The access can be customised by function by selecting "Custom":

| xerox 🍞                                                                    | Xerox <sup>®</sup> AltaLink <sup>™</sup> C8030                                                                     |                                                                                                    |                                       |                               |                   |         |
|----------------------------------------------------------------------------|----------------------------------------------------------------------------------------------------|----------------------------------------------------------------------------------------------------|---------------------------------------|-------------------------------|-------------------|---------|
| Home                                                                       | Jobs                                                                                                    | Fint                                                                                                    | E⊒<br>▼<br>Scan                       | Address Book                  | <b>Properties</b> | Support |
| Search                                                                     | User Permission Ro                                                                                                 | oles > Apps & Tools                                                                                             |                                       |                               |                   |         |
| Configuration Overview<br>Description                                      | Manage use                                                                                                    | r permissions (Nor                                                                                              | n-Logged-In User)                     |                               |                   |         |
| Connectivity Cogin/ Permissions/ Accounting Login Methods User Permissions | Role Name<br>Non-Logged-In U                                                                                       | ser                                                                                                    | Description<br>Prevent non-logge      | ed-in users access to feature | 95                |         |
| Accounting Methods<br>Device User Database                                 | Print                                                                                                    | Apps & Tools De                                                                                                 | vice Website                          |                               |                   |         |
| <ul> <li>Security</li> </ul>                                               | Presets                                                                                                    |                                                                                                    |                                       |                               |                   |         |
|                                                                            | Allow access to e     Allow access to     Allow access to     Bestrict access to     Restrict access to     Custom | verything except Device App Tools<br>verything including Device App Too<br>all Services and Tools<br>everything | (Standard Access)<br>Is (Open Access) |                               |                   |         |

#### Logged-In Users

The definition of rights for logged-in users is carried out by adding roles to customise. Gespage features five roles that will recovered at the MFP level. Then, for each of the roles, we will define the allowed access by the roles on the MFP.

The five available roles are:

- BW\_Print: define the access rights if the user has the right to black and white printing.
- BW\_Copy: define the access rights if the user has black and white copy rights.
- Color\_Print: define the access rights if the user has the right to colour printing.
- Color\_Copy: define the access rights if the user has the right to colour copy.
- Scanning: define the access rights if the user has the right to scan.

These roles refer to the access rights defined for the MFP in the Gespage administration menu:

| General  | Cost      | Compatibility | Access Right | Pri | nting rules | Mobile printing |          |                 |             |
|----------|-----------|---------------|--------------|-----|-------------|-----------------|----------|-----------------|-------------|
| Users gr | oups      |               |              |     |             |                 |          |                 |             |
|          |           |               |              |     |             |                 |          | Access right ty | pe Standard |
|          | Users gro | oup           |              | \$  | B&W Print   | Colour Print    | B&W Copy | Colour Copy     | Scan        |
|          | Default   |               |              |     |             |                 |          |                 |             |

The roles are added via the *Login / Permissions / Accounting - User permissions* menu under the *Logged-In Users* tab. Select "Add new role"

| xerox 🕥                                                                                |             |                          | Xerox <sup>®</sup> AltaLink <sup>™</sup> C | 8030                   |
|----------------------------------------------------------------------------------------|-------------|--------------------------|--------------------------------------------|------------------------|
| Home                                                                                   | Jobs        | Frint Print              | , <b>⊟</b><br>♦<br>Scan                    | Address B              |
| Search                                                                                 |             | sion Roles               | v.                                         |                        |
| Configuration Overview<br>Description<br>▶ General Setup                               | User Permi  | ssion Roles              |                                            |                        |
| Connectivity     Login/ Permissions/ Accounting     Login Methods     User Permissions | Non-Logged- | In Users Logged-In Users | Device Management                          | atures for logged-in ( |
| Accounting Methods<br>Device User Database                                             |             |                          | in access to r fint, copy and scar lea     | atures for logged in a |
| ▶ Security                                                                             | Add Net     | w Role                   |                                            |                        |

In our example, we will set the BW\_Print option, so we must fill in the "Role name (Required)" then click on "Create":

| xerox 🔊                                                           |                  |                             | Xerox <sup>®</sup> AltaLink <sup>™</sup> C | <b>* C8030</b> |            |        |  |
|-------------------------------------------------------------------|------------------|-----------------------------|--------------------------------------------|----------------|------------|--------|--|
| Home                                                              | Jobs             | Fint                        | E<br>▼<br>Scan                             | Address Book   | Properties |        |  |
| Search                                                            | User Permission  | Roles > New Permission Prof | ile                                        |                |            |        |  |
| Configuration Overview<br>Description                             | New Permis       | ssion Profile               |                                            |                |            |        |  |
| Connectivity                                                      | New Permission P | rofile                      |                                            |                |            |        |  |
| Login/ Permissions/ Accounting                                    | Role Name (Requi | red)                        |                                            |                |            |        |  |
| Login Methods<br>User Permissions                                 | bw print         |                             |                                            |                |            |        |  |
| Accounting Methods<br>Device User Database<br>▶Apps<br>▶ Security | Description      |                             |                                            |                |            |        |  |
|                                                                   | View Quick Se    | tup Options                 |                                            |                |            |        |  |
|                                                                   |                  |                             |                                            |                |            | Cancel |  |

The role configuration page is displayed.

"Assign Groups (LDAP)" must be selected in order to be able to recover the access rights present in Gespage then click on "Search for Groups" to display the groups of rights available.

Then select the group "BW\_Print" in the list then "Add" to switch it to the right column finally click on "Apply":

| xerox 🍞                                                                                                    |                                                                                       |                                          | Xerox <sup>®</sup> AltaLink <sup>™</sup> | <sup>•</sup> C8030 |            | admin-Logout |
|----------------------------------------------------------------------------------------------------|---------------------------------------------------------------------------------------|------------------------------------------|------------------------------------------|--------------------|------------|--------------|
| Home                                                                                                    | Jobs                                                                                  | Print                                    | E<br>Scan                                | Address Book       | Properties | Support      |
| Search<br>Configuration Overview<br>Description<br>> General Setup<br>> Connectivity<br>* Login / Permissions' Accounting<br>Login Methods | Assign Groups<br>Methods<br>Assign Gr<br>All Logger<br>Exception                      | oups (LDAP)<br>Jsers that are a mem<br>s | Apps & Tools                             | Device Website     |            |              |
| User Permissions<br>Accounting Methods<br>Device User Database<br>► Apps<br>► Security                                                     | Find / Add Groups                                                                     |                                          |                                          | Assigned G         | roups      | 10           |
|                                                                                                    | Search for Gro<br>Some search res<br>Color_Copy<br>Color_Print<br>Scanning<br>BW Copy | ups<br>sults are already in role.        | •                                        | Add Remove         | 3          |              |
|                                                                                                    | (an_2)/8/                                                                             |                                          | IIA bbA                                  | Remov              | e All      | Cancel Apply |

We can then move to the *Print* tab to define the possible actions with this right for printing. Click on "Edit" to disable colour printing which cannot be possible for the "BW\_Print" role:

| xerox 🔊                                                                             |                                                                                                    |                 | Xerox <sup>®</sup> AltaLink <sup>™</sup> (                                                                                                    | 🔒 admin-Logout |            |                                                                                                    |
|-------------------------------------------------------------------------------------|----------------------------------------------------------------------------------------------------|-----------------|----------------------------------------------------------------------------------------------------|----------------|------------|----------------------------------------------------------------------------------------------------|
| Home                                                                                | Jobs                                                                                                    | Fint            | , <b>□</b><br>↓<br>Scan                                                                                                    | Address Book   | Properties | Support                                                                                                    |
| Search                                                                              | B / Print Settings                                                                                                    |                 |                                                                                                    | 1              |            |                                                                                                    |
| Configuration Overview<br>Description<br>General Setup                              | Manage user                                                                                                    | permissions     |                                                                                                    |                |            |                                                                                                    |
| Connectivity                                                                        | Role Name                                                                                                    |                 | Description                                                                                                    |                |            |                                                                                                    |
| Login/ Permissions/ Accounting                                                      | bw copy                                                                                                    |                 |                                                                                                    |                |            |                                                                                                    |
| User Permissions                                                                    |                                                                                                    |                 |                                                                                                    |                |            |                                                                                                    |
| User Permissions<br>Accounting Methods<br>Device User Database<br>Apps<br>Security  | Assign Groups to F                                                                                                    | Role Print Stat | Apps & Tools Device                                                                                                    | Website        |            | Actions                                                                                                    |
| User Permissions<br>Accounting Methods<br>Device User Database<br>Apps<br>Security  | Assign Groups to F                                                                                                    | Role Print Stat | Apps & Tools Device                                                                                                    | Website        |            | Actions                                                                                                    |
| User Performesons<br>Accounting Methods<br>Device User Database<br>Apps<br>Security | Assign Groups to F                                                                                                    | Role Print Stat | Apps & Tools Device                                                                                                    | Website        |            | Actions                                                                                                    |
| User Perinessons<br>Accounting Methods<br>Device User Database<br>Appa<br>Security  | Assign Groups to F                                                                                                    | Role Print Stat | Apps & Tools Device<br>us<br>Ahvays Allowed<br>Ahvays Allowed                                                                                                    | Website        |            | Actions                                                                                                    |
| User Parimesons<br>Accounting Methods<br>Device User Database<br>Apps<br>Security   | Assign Groups to F                                                                                                    | Role Print Stat | Apps & Tools Device<br>us<br>Always Allowed<br>Always Allowed<br>Allow 1-Sided Printing                                                                                          | Website        |            | Actions                                                                                                    |
| User Parimesons<br>Accounting Methods<br>Device User Database<br>Apps<br>Security   | Assign Groups to F<br>Print Feature<br>When Users Can Print<br>Black & White<br>Color<br>1-Sided Printing<br>Job Types                                      | Role Print Stat | Apps & Tools Device<br>us<br>Always Allowed<br>Always Allowed<br>Allow 1-Sided Printing<br>Allow All Job Types                                                                   | Website        |            | Actions                                                                                                    |
| User Parimesions<br>Accounting Methods<br>Device User Database<br>Apps<br>Security  | Assign Groups to F<br>Print Feature<br>When Users Can Print<br>Black & White<br>Color<br>J-Sided Printing<br>Job Types<br>Paper Trays                       | Role Print Stat | Apps & Tools Device<br>us<br>Ahways Allowed<br>Ahways Allowed<br>Allow 1-Sided Printing<br>Allow All Job Types<br>Allow All Paper Trays                                          | Website        |            | Actions  Actions  Edit  Edit  Edi |
| User Parinssions<br>Accounting Methods<br>Device User Database<br>Appa<br>Security  | Assign Groups to F<br>Print Feature<br>When Users Can Print<br>Black & While<br>Color<br>J-Sided Printing<br>Job Types<br>Paper Trays<br>RADIA Applications | Role Print Stat | Apps & Tools Device '<br>us<br>Ahways Allowed<br>Ahways Allowed<br>Allow 1-Sided Printing<br>Allow All Job Types<br>Allow All Paper Trays<br>No Application Restrictions Defined | Website        |            | Actions       Edit       Edit       Edit       Edit       Edit       Edit       Edit       Edit       Edit                                                                                                    |

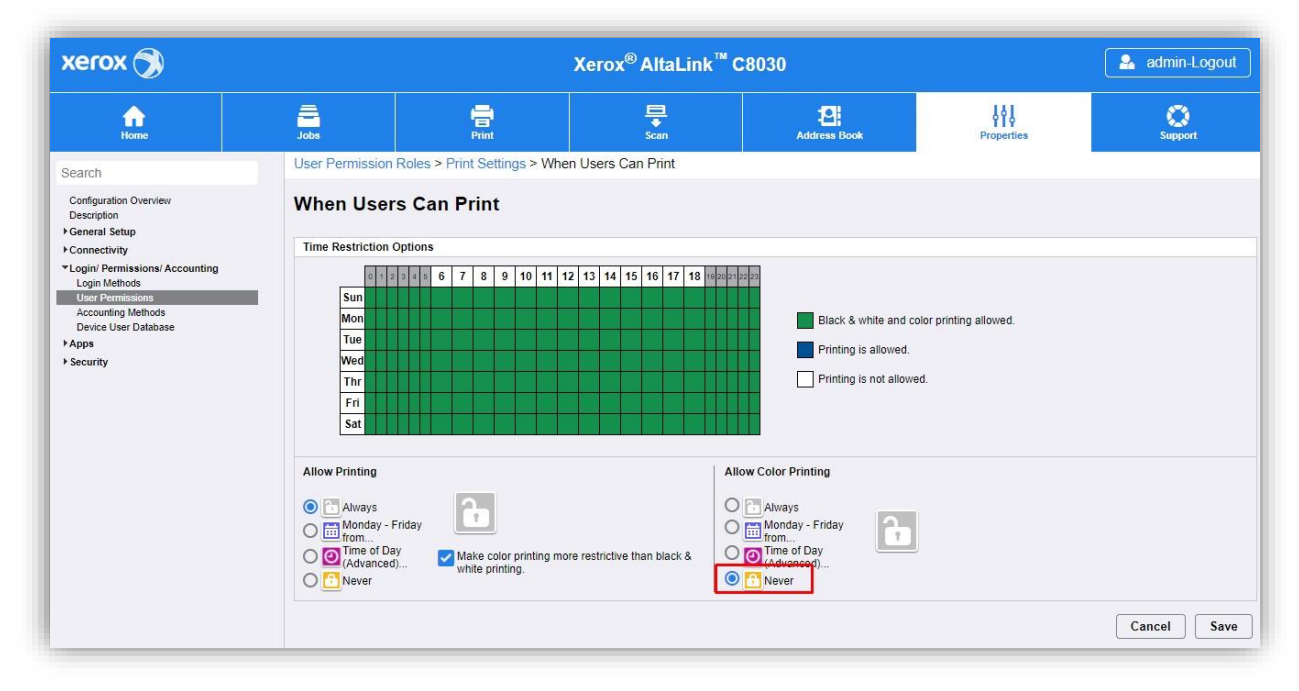

Since the BW\_Print right is dedicated to printing, all functions other than printing must be disabled. All applications that are not related to printing must be locked in the *Apps & Tools* tab. **Attention**: the Gespage V2 application gives access to the print menu and must therefore remain authorised:

| xerox 🔊                                                                 | Xerox <sup>®</sup> AltaLink <sup>™</sup> C8030                                                      |                                                                                         |                                                                                                    |              |            | 🔒 admin-Logout |
|-------------------------------------------------------------------------|----------------------------------------------------------------------------------------------------|-----------------------------------------------------------------------------------------|----------------------------------------------------------------------------------------------------|--------------|------------|----------------|
| Home                                                                    | Jobs                                                                                                | rint                                                                                    | ⊑<br>◆<br>Scan                                                                                                    | Address Book | Properties | Support        |
| Search                                                                  | User Permission Ro                                                                                  | les > Apps & Tools                                                                      | and a second second secon |              |            |                |
| Configuration Overview<br>Description                                   | Manage user                                                                                         | permissions                                                                             |                                                                                                    |              |            |                |
| Connectivity Login/Permissions/Accounting Login Methods Uses Deminibuoe | Role Name                                                                                           |                                                                                         | Description                                                                                                    |              |            |                |
| Accounting Methods<br>Device User Database                              | Assign Groups to R                                                                                  | ole Print                                                                               | Apps & Tools Device V                                                                                                    | Vebsite      |            |                |
| ▶ Security                                                              | Presets                                                                                             |                                                                                         |                                                                                                    |              |            |                |
|                                                                         | Allow access to ev     Allow access to ev     Allow access to ev     Allow access to all     Custom | erything except Device App Too<br>erything including Device App To<br>Print & Scan apps | is (Standard Access)<br>pols (Open Access)                                                                                                    |              |            |                |

| xerox 🕥                                                             |                     | Xe                              | rox <sup>®</sup> AltaLink <sup>™</sup> C8 | 030          |                  | admin-Logo   |
|---------------------------------------------------------------------|---------------------|---------------------------------|-------------------------------------------|--------------|------------------|--------------|
| Home                                                                | Jobs                | Print                           | E<br>↓<br>Scan                            | Address Book | 우주<br>Properties | Support      |
| Search                                                              | Home Home           |                                 | Allowed                                   | ~            | Allowed          |              |
| Configuration Overview<br>Description                               |                     | Сору 💈                          | Not Allowed                               | ~            | Not Allowed      |              |
| Connectivity                                                        |                     | Color Copy                      | Not Allowed                               | ~            | 1 Not Allowed    |              |
| Login/ Permissions/ Accounting<br>Login Methods<br>User Permissions |                     | Jobs                            | Not Allowed                               | ~            | Allowed          | Auto Correct |
| Accounting Methods<br>Device User Database                          |                     | Job Deletion (Active Queue Only | Not Allowed                               | ~            | Allowed          | Auto Correct |
| Apps<br>Security                                                    |                     | Device                          | Not Allowed                               | ~            | Allowed          | Auto Correct |
|                                                                     |                     | Tools (Touch & Web UI)          | 1 Not Allowed                             | ~            | 1 Not Allowed    |              |
|                                                                     |                     | Print From                      | Not Allowed                               | ~            | 1 Not Allowed    |              |
|                                                                     | <b>&gt;&gt;&gt;</b> | Workflow Scanning               | Not Allowed                               | ~            | Allowed          | Auto Correct |
|                                                                     |                     | Email                           | B Not Allowed                             | ~            | Allowed          | Auto Correct |
|                                                                     | 0                   | GespageV2                       | Allowed                                   | ~            | Allowed          |              |
|                                                                     |                     |                                 |                                           |              |                  | Close        |

Then click on "Apply" to validate the role and apply the required configuration for each of the other roles.

## **3.** Use

### 3.1 Examples of user menus

The screenshots below are from the Xerox Versalink range.

#### 3.1.1 User login

The user must authenticate to access to the MFP services.

Disconnection is carried out by pressing the user name at the top left of the screen and then validating the disconnection.

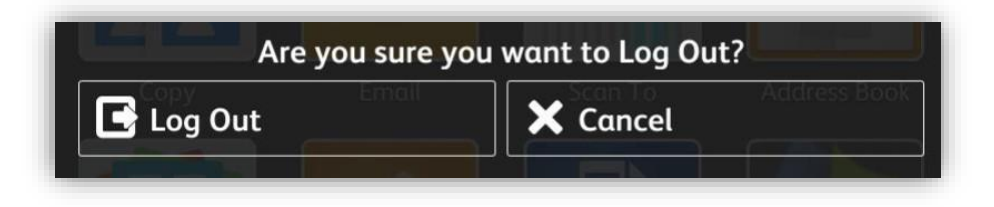

Welcome

Gespage

III

User name

Password

LOG IN

Login by card or print code

|            | Welcome          |  |
|------------|------------------|--|
|            | *Gespage         |  |
| Print code | <u>₽</u> =»      |  |
| ОК         |                  |  |
|            | ©Gespage 8.2.0.1 |  |

Login by card or user name + password

#### Association of a card

If the server configuration provides the association of a card by a user, he must perform a standard login after having passed his new card.

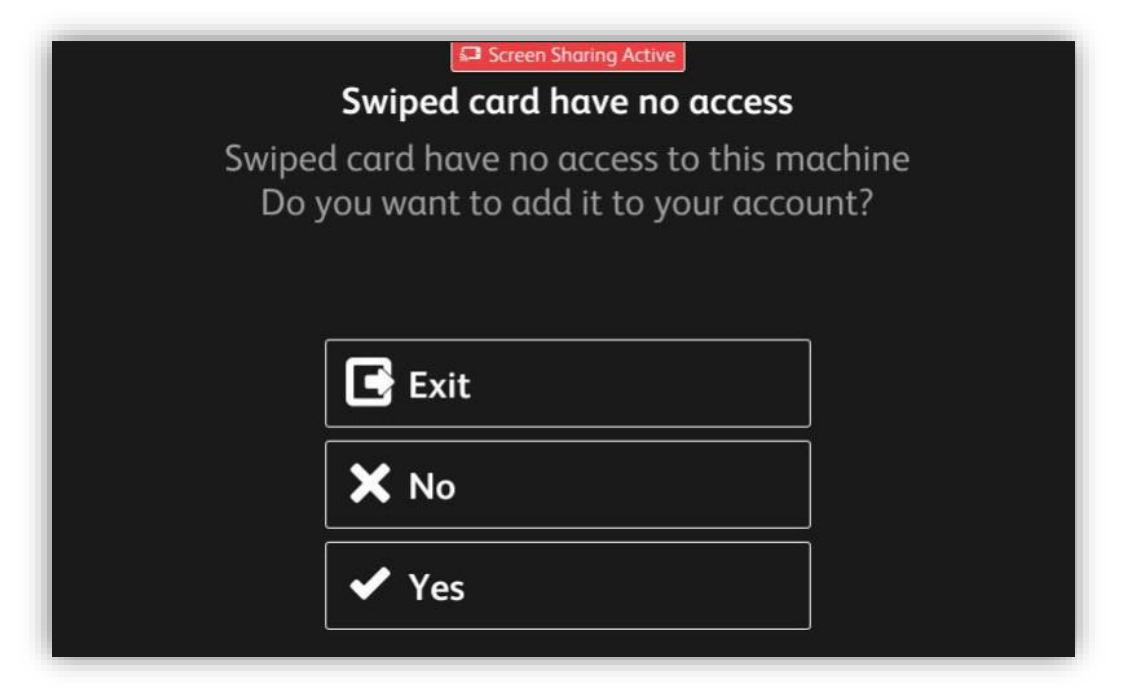

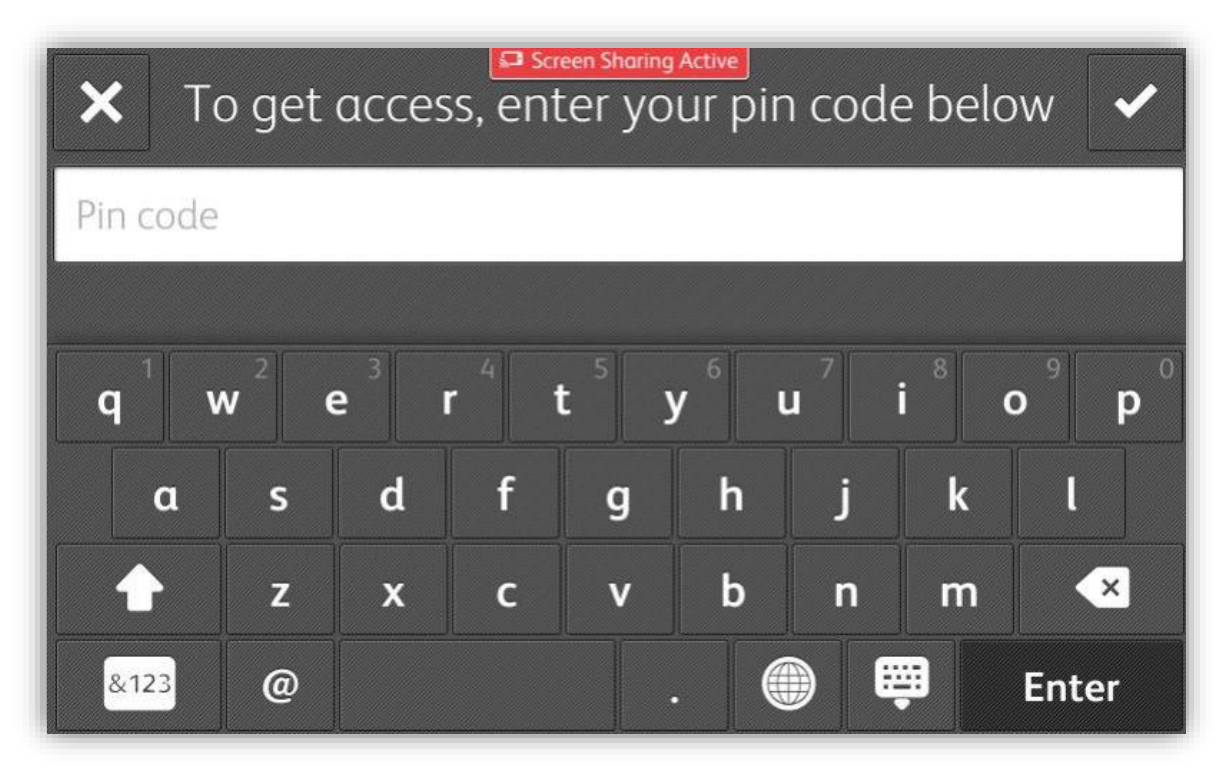

#### 3.1.2 Print release

The print release screen enables pending prints to be selected for printing, deletion or modification.

The environmental impact informs the user about the impact of his prints on the environment.

The cost of printing automatically appears at the end of each print line. The total cost is available at the top of the screen.

The page of pending prints may contain a maximum of six print jobs, beyond a paging will be applied. Forcing keys enable the printing to be changed:

Pending jobs

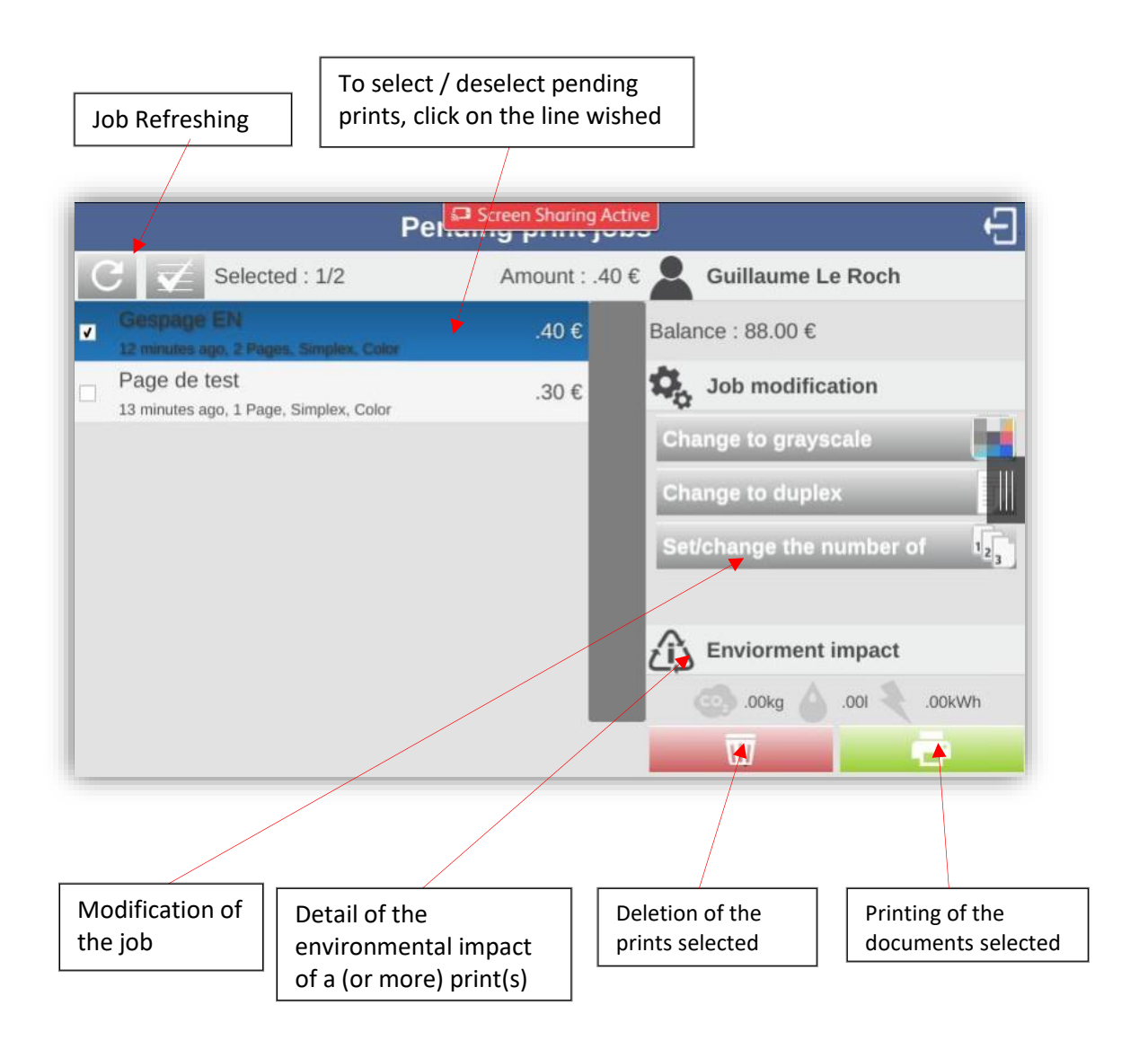

#### Print screen in operator mode

It is possible to activate for certain users the possibility of releasing the documents of other users (for users of reprographic services or for secretarial positions).

| Per Screen Sharing Active |                                                                          |                |                           |
|---------------------------|--------------------------------------------------------------------------|----------------|---------------------------|
|                           | C Selected : 1/4                                                         | Amount : .30 € | Guillaume Le Roch         |
|                           | [Cvuibout]: Xerox<br>5 minutes ago, 1 Page, Simplex, Color               | .20 € Bal      | ance : 88.00 €            |
|                           | [esaintilus]: Internet Services<br>5 minutes ago, 1 Page, Simplex, Color | .20 €          | Job modification          |
|                           | [guillaume]: Gespage EN<br>19 minutes ago, 2 Pages, Simplex, Color       | .40 €          | hange to grayscale        |
| •                         | [guillaume]: Page de test<br>20 minutes ago, 1 Page, Simplex, Color      | .30 €          | hange to duplex           |
|                           |                                                                          | £,             | S Enviorment impact       |
|                           |                                                                          | _              | (C) .00kg () .00l (.00kWh |

In this case, the name of the user who printed prefix each document.